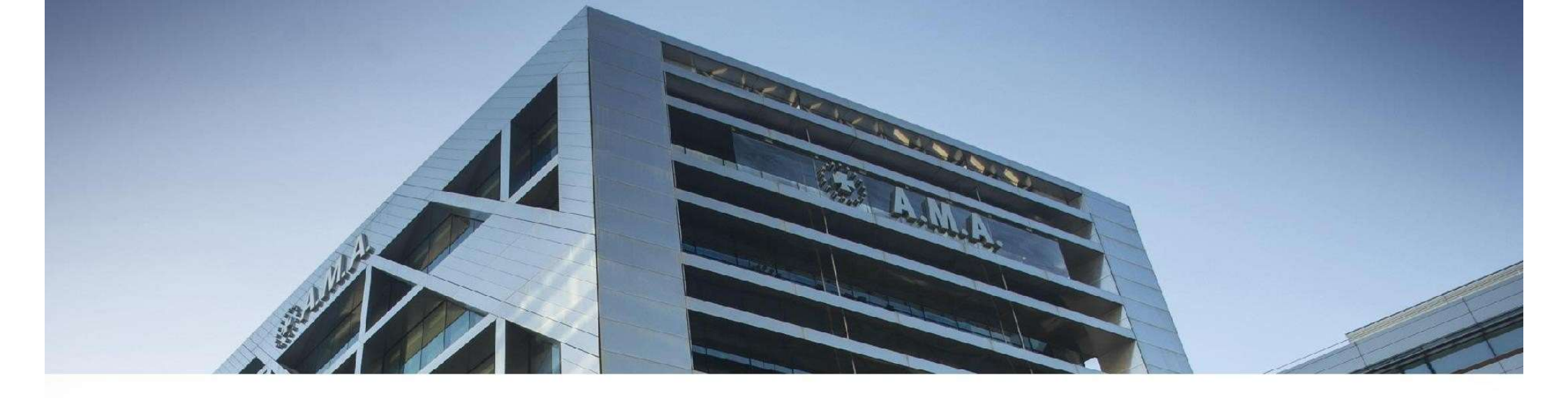

## Portal del Asegurado

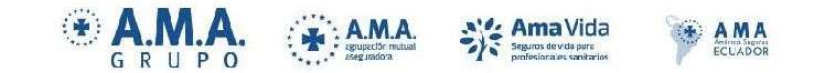

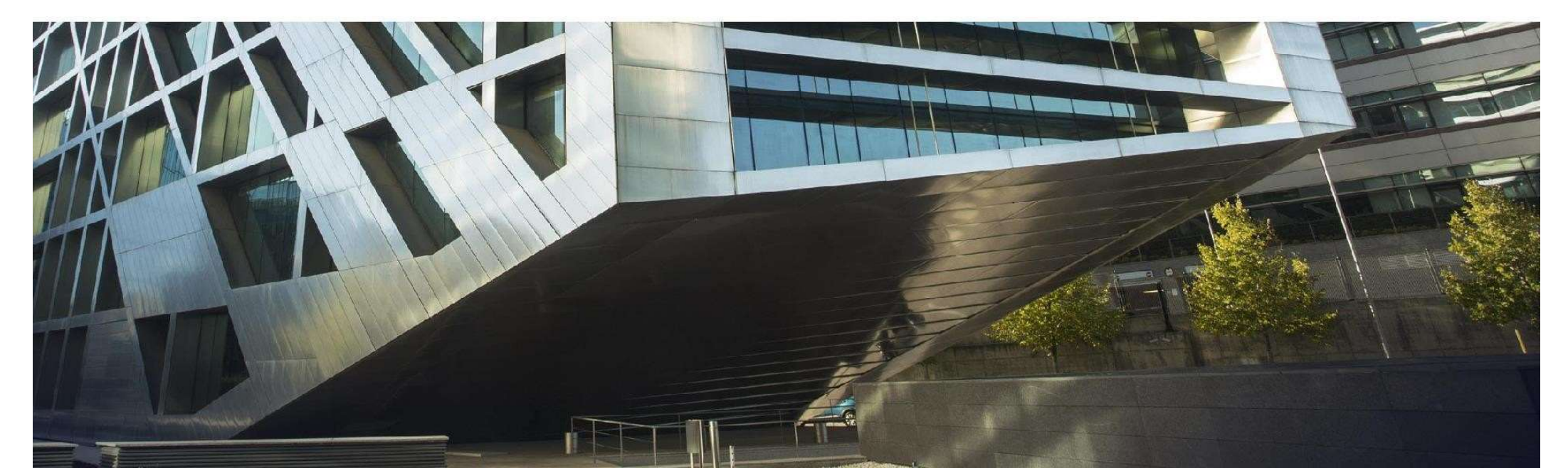

1. Acceso al portal del asegurado

El colegiado/asegurado rellenará sus datos y accederá al portal.

| Acceso                                                                                                    | ¿Aún no está registrado?                                                                                                    |
|----------------------------------------------------------------------------------------------------|----------------------------------------------------------------------------------------------------|
| Documento, móvil o email                                                                                                    | Si es la primera vez que utiliza este servicio debe registrarse previamente.                                                                                         |
| Contraseña                                                                                                    | Registrarme                                                                                                    |
| No soy un robot                                                                                                    |                                                                                                    |
| Acceder                                                                                                    |                                                                                                    |
| Recordar contraseña<br>En caso que se haya registrado en alguna plataforma de registro único de A.M.A., sus<br>datos personales serán incluidos en esta plataforma para permitir su acceso<br>mediante credenciales únicas. Muestra su conformidad con la aceptación de los<br>términos y condiciones y confirma su registro pulsando el botón "Acceder".<br>Más información en <u>Políticas de privacidad</u> |                                                                                                    |
| O AMA Agrupación Mutual Aseguradora.<br>Olíticas de orivacidad Ganerales   Términos y condiciones   Política de<br>Ocilies                                                                                                    | Contacte con nosotros<br>900 82 20 82 / 913 434 700<br>Parque Empresarial Cristalia - Edificio 4<br>Via de los Poblados, 3 - 28033 Madrid<br><u>www.amarcure.com</u> |
|                                                                                                    | , <i>, ,</i> , , , , , , , , , , , , , , , ,                                                                                                    |

A.M.A. agrupación mutual

\*\*\*\*\*

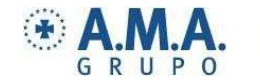

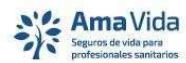

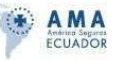

## 2. Posición global.

Se muestra la siguiente pantalla de aterrizaje, con la póliza en la que está asegurado. Tendrá que pulsar en ella.

Si los asegurado del colegio tienen alguna ventaja en A.M.A. se les informará también en este punto, para que puedan solicitar la información.

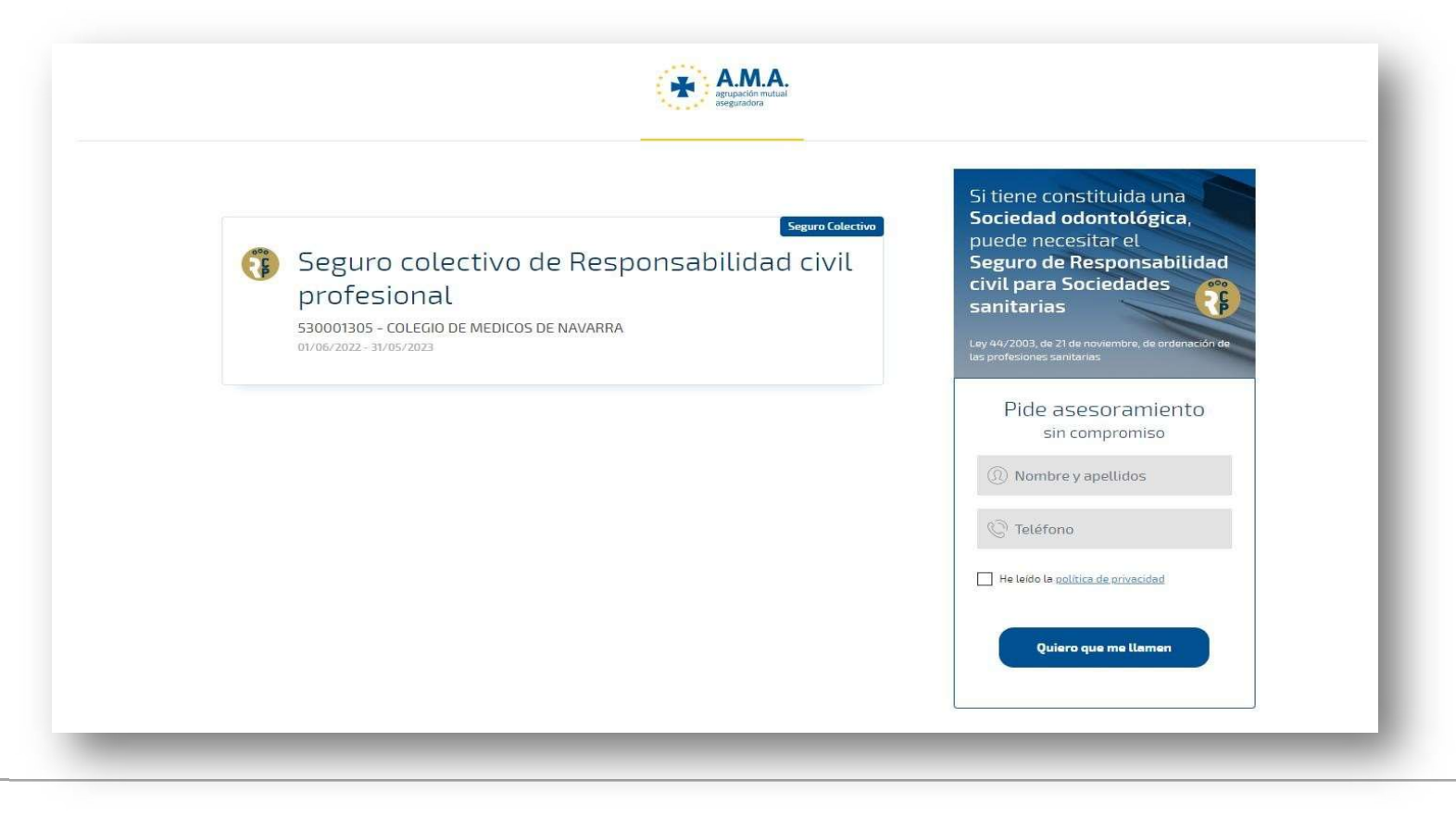

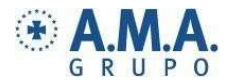

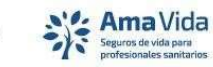

: A.M.A.

\*\*\*\*

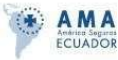

La opción **Mis Certificados** muestra el **listado de las pólizas** en las que está asegurado. En **el margen izquierdo aparecen las opciones de menú** disponibles y **en la parte central sus certificados**.

2.1

Se ha habilitado una opción "¿**Tiene dudas?**", en el caso de que la seleccione, le llegará un mail a la oficina de dependencia para que contacten con el mutualista.

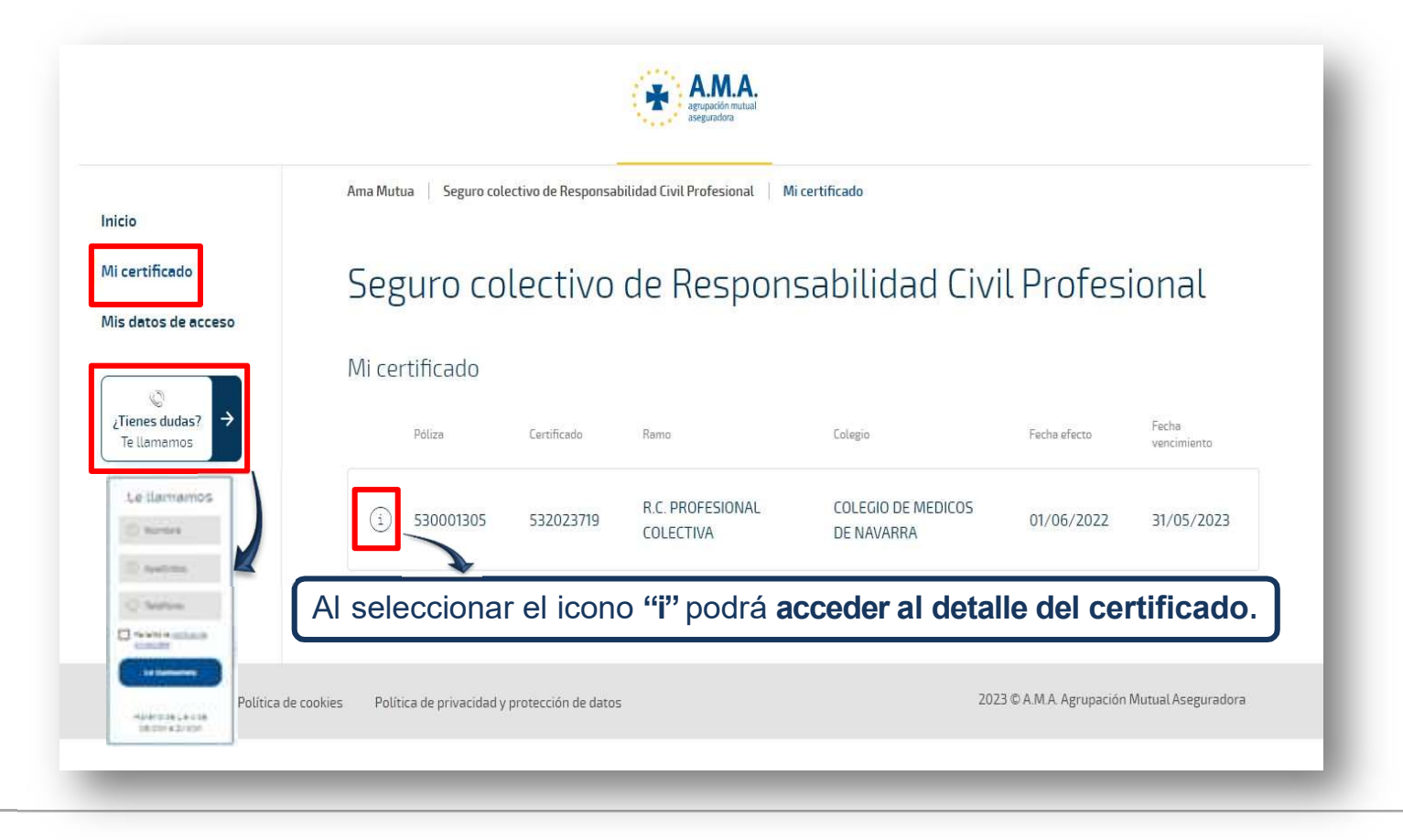

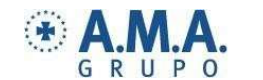

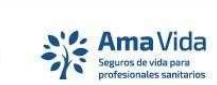

: A.M.A.

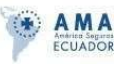

El detalle del certificado muestra los datos del certificado, permite descargarlo.

| Auran Andrew Collection States Andrew Andrew   |                                                                                                    |
|----------------------------------------------------------------------------------------------------|----------------------------------------------------------------------------------------------------|
| 0000 A0280464 H000<br>AV C2847C000, 59 39 1<br>3949 - 74489C0644<br>NAVARIA                                                                                                    | Ama Mutua   Segura colectivo de Responsabilidad Givil Profesionat   Micersificade   530001305                                                                                                    |
| systeybass)<br>mentmele<br>inter presente en up conscioniente que deute el dis antipalement public de la protection a la pritación R.C.<br>In CONTENTE en al CONTENT MINISTRATION DE MARGERS Associations publicadores autores de la contentión de la conte                                                                                                    | Misertificado Seguro colectivo de Responsabilidad Civil Profesional                                                                                                    |
| AL CONCENTING ON AN CONCENTION OF A CONCENTION OF A CONCENTION   | Catagio Catagio C |
| Levalidad: 21002 PAVPILONA<br>Periode de cebertare: \$105/0022 x 31/05/0023<br>Duración: Anual Renovative                                                                                                    | Datos personales +                                                                                                    |
| Periodis de caberture (1902/022 a 1950/2023) MF certificades (1902/022 a 1950/2023)<br>Alegorades (2007 A/CMAGA HSIZ) KLZ - 1988/1377<br>Periodise (HSICO) K. Expecialidade: HSICONA DEL TRADA, O Actividade COSIRTINA 1970/L<br>MF obligades (1933)                                                                                                    | Perunan de reberturze (zerantine                                                                                                    |
| SIGIN OPCIÓN ELEGIDA (en capitales sincelhos por cade Anegorado, serán los que figuren en los Initados que a<br>tal electo tacitata el calegio Tomador del Segura, y que doras en poder de AIRA.<br>HISPORSIAR DAR ON MORTISONAL .                                                                                                    | Resumen de coverturas/garantias                                                                                                    |
| ACTIVIDAD PÓRUICA<br>Linite par otiventu Ref.at.2014                                                                                                    | RESPONSABILIDAD CIVIL PROFESIONAL                                                                                                    |
| ACTIVIDAD MILITA<br>ACTIVIDAD MILITA<br>DIGUISA                                                                                                    | Capital actual assgurado                                                                                                    |
| Unite para silvative de la constance de la constance de la constan<br>estance de la constance de la constance de la constance de la constance de la constance de la constance de la constance de la constance de la constance de la constance de la constance de la constance de la constance de la constance de | 601.012.€                                                                                                    |
| Links per lander<br>Contra on all de secon<br>Castalant                                                                                                    | RESPONSABILIDAD CIVIL DE LA EXPLOTACION Y LOCATIVA                                                                                                    |
|                                                                                                    | Capital actual asegurado<br>601.012€                                                                                                    |
|                                                                                                    | SUBSIDIO POR INHABILITACION TEMPORAL PROFESIONAL<br>Capital actual asegurado<br>4.000€                                                                                                    |
| A                                                                                                    | DEFENSA Y FIANZAS<br>V INCLUIDA                                                                                                    |
|                                                                                                    | PROTECCION DE DATOS<br>Capital actual asegurado                                                                                                    |
|                                                                                                    | \$0.000€                                                                                                    |
|                                                                                                    | PROTECCION VIDA DIGITAL                                                                                                    |
|                                                                                                    | Si desea descargar el certificado, pulse 'Descargar mi certificado':                                                                                                    |
|                                                                                                    |                                                                                                    |

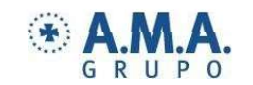

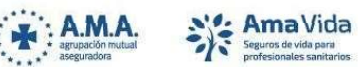

\*\*\*\*\*

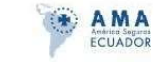

Mis datos de acceso, podrá modificar los datos de contacto, la contraseña o sus consentimientos.

2.2

|                            | Mis datos de acceso                                                                      |
|----------------------------|------------------------------------------------------------------------------------------|
| ⊠ 15808137f@amaseguros.com | 658255154                                                                                |
| 🔒 Nueva contraseña         | 🔂 Confirme contraseña                                                                    |
| anterioridad.              | comerciales acerca de los productos ofrecidos por las entidades que forman A.M.A. Grupo. |

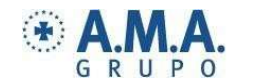

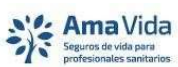

A.M.A. agrupación mutual

\* \* \* aseguradora

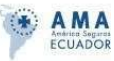

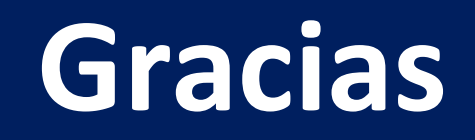

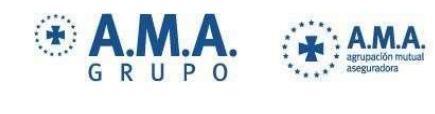

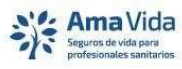

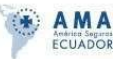

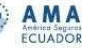